# Välkommen till Trädgårdsakademin!

# Aktivitet

Till vänster på Startsidan når du din kurs eller "Aktivitet" som det kallas i systemet.

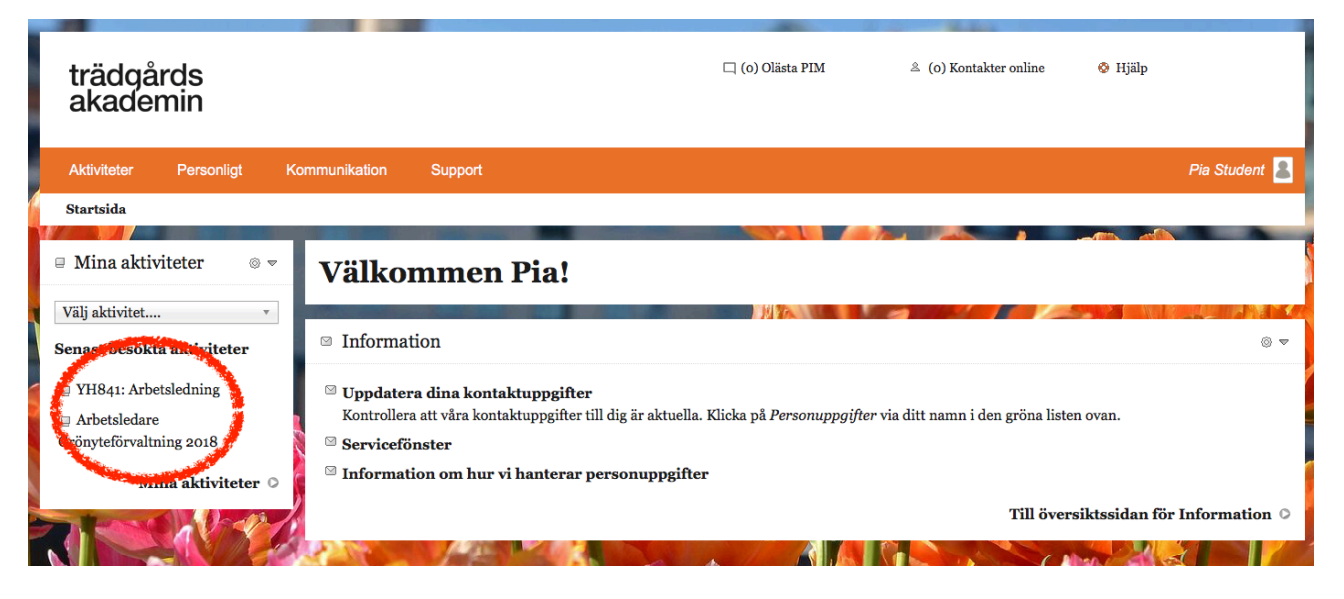

I aktiviteten finns kursinnehållet med faktatexter, föreläsningar, uppgifter osv. Det är också här du lämnar in uppgifter, kommunicerar med din lärare och dina studiekamrater.

Överst i vänstra marginalen under Aktivitet finns rubrikerna Mål & Framsteg, Innehåll,

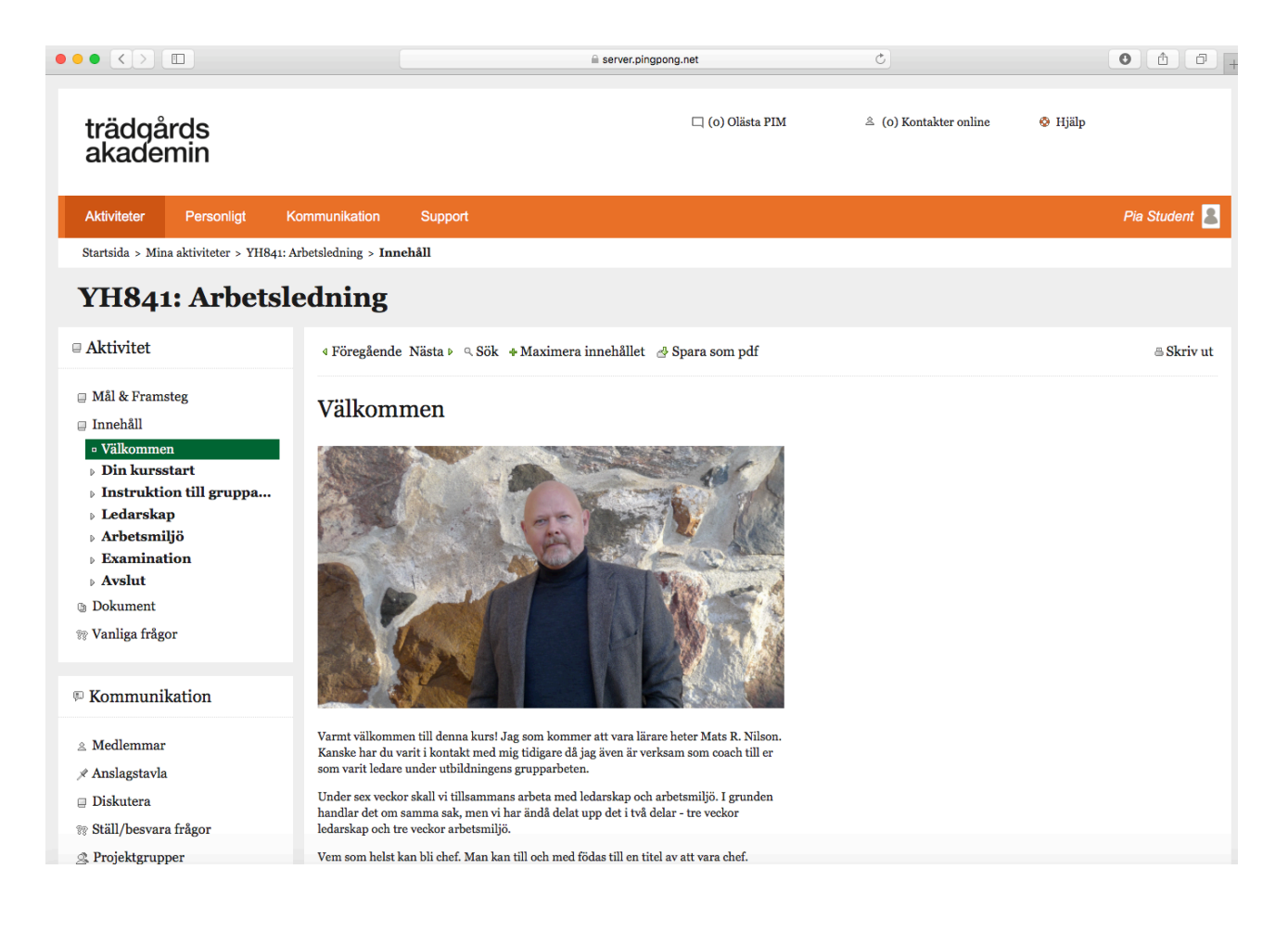

#### Mål & Framsteg

Allt eftersom du blir godkänd på kursmomenten kommer den gröna stapeln i Mål & framsteg att växa och så småningom bli helt grön.

| trädgårds<br>akademin                                                                                            |                                                  | 디 (o) Olästa PIM    | riangle (o) Kontakter online | 🛛 Hjälp |               |
|----------------------------------------------------------------------------------------------------|--------------------------------------------------|---------------------|------------------------------|---------|---------------|
| Aktiviteter Personligt Komm                                                                                      | nunikation Support                               |                     |                              |         | Pia Student 🙎 |
| Startsida > Mina aktiviteter > YH841: Arbets                                                                     | sledning > Mål & Framsteg                        |                     |                              |         |               |
| YH841: Arbetsled                                                                                                 | Ining                                            |                     |                              |         |               |
| 🛛 Aktivitet                                                                                                    | Mål & Framsteg                                   |                     |                              |         |               |
| Här ser du vilka framsteg du har gjort i aktiviteten. Klicka på informationssymbolen för att få mer information. |                                                  |                     |                              |         |               |
| ∎ Mål & Framsteg                                                                                                 |                                                  |                     |                              |         |               |
| 🗇 Innehåll                                                                                                    | Framsteg                                         |                     |                              |         |               |
| Dokument                                                                                                    | 7,1% av delmålen i hela aktiviteten är avklarade |                     |                              |         |               |
| 🝿 Vanliga frågor                                                                                                 | 1 2 3                                            |                     | 4                            |         | 5             |
| E Kommunikation                                                                                                  |                                                  |                     |                              |         |               |
| <ul> <li>Medlemmar</li> </ul>                                                                                    | Symboler:                                        |                     |                              |         |               |
| ∦ Anslagstavla                                                                                                   |                                                  |                     |                              |         |               |
| Diskutera                                                                                                    | Hela aktiviteten                                 |                     |                              |         |               |
| 🝿 Ställ/besvara frågor                                                                                           | Delmål                                           | Godkänd             | Annat                        |         |               |
| 🗟 Projektgrupper                                                                                                 | 1. <u>Din kursstart</u>                          | <b>√</b> 2018-10-17 |                              |         | ۲             |

#### Innehåll

Kursinnehållet med faktatexter, föreläsningar, uppgifter osv finns under fliken Innehåll. Använd Nästa för att gå framåt sida för sida i kursen. Använd föregående för att se föregående sida.

| trädgårds<br>akademin                                                                                                    | 디 (o) Olästa PIM | 초 (0) Kontakter online | ⊗ Hjälp |               |
|----------------------------------------------------------------------------------------------------|------------------|------------------------|---------|---------------|
| Aktiviteter Personligt Kommunikation Support                                                                                                    |                  |                        |         | Pia Student 🙎 |
| Startsida > Mina aktiviteter > YH841: Arbetsledning > Innehåll                                                                                                    |                  |                        |         |               |
| YH841: Arbetsledning                                                                                                    |                  |                        |         |               |
| Aktivitet                                                                                                    |                  |                        |         | a Skriv ut    |
| <section-header><ul> <li>Mill &amp; Framsteg</li> <li>Innehåll</li> <li>Vilkommen</li> <li>Dinkursstart</li> <li>Introduktion</li> <li>Korsbian</li> <li>Schema</li> <li>Kursplan</li> <li>Kursplan</li> <li>Kursplan</li> <li>Korsbian</li> <li>Bola (2): Arbetsmilijösjan</li> <li>Hanviaton till grupparbete</li> <li>Del s(2): Arbetsmilijösjan</li> <li>Hanviaton till grupparbete</li> <li>Del s(2): Arbetsmilijösjan</li> <li>Hanviaton till grupparbete</li> <li>Del s(2): Arbetsmilijösjan</li> <li>Henstakion se feedback</li> <li>Bola (2): Rapport</li> <li>Perstation &amp; feedback</li> <li>Bolan (Endersken et et et et et et et et et et et et et</li></ul></section-header> |                  |                        |         |               |

#### Dokument

Under Dokument och Aktivitetens dokument har din lärare lagt upp kurslitteratur och andra dokument som ingår i kursen.

I Mina dokument kan du ladda upp egna dokument som bara du har tillgång till.

| trädgårds<br>akademin                                                                                                    |                                                                                                    | 🗆 (o) Olästa PIM | 초 (0) Kontakter or | nline 🚳 Hjälp                                                                                                    |
|----------------------------------------------------------------------------------------------------|----------------------------------------------------------------------------------------------------|------------------|--------------------|----------------------------------------------------------------------------------------------------|
| Aktiviteter Personligt Komm                                                                                                    | nunikation Support                                                                                                    |                  |                    | Pia Student 💄                                                                                                    |
| Startsida > Mina aktiviteter > YH841: Arbets                                                                                                    | ledning > Dokument                                                                                                    |                  |                    |                                                                                                    |
| YH841: Arbetsled                                                                                                    | ning                                                                                                    |                  |                    |                                                                                                    |
| Aktivitet                                                                                                    | Dokument                                                                                                    |                  |                    |                                                                                                    |
| Mål & Framsteg                                                                                                    | Aktivitetens dokument                                                                                                    |                  | ~                  | © Dokument                                                                                                    |
| <ul> <li>Matter Franksteg</li> <li>Innehåll</li> <li>Dokument</li> <li>Vanliga frågor</li> <li>Kommunikation</li> <li>Medlemmar</li> <li>Anslagstavla</li> <li>Diskutera</li> <li>Ställ/besvara frågor</li> </ul> | <ul> <li>Arbetsmiljö</li> <li>Ledarskap</li> <li>YH741 Arbetsledning - Kursplan</li> <li>Schema YH741: Arbetsledning</li> <li>Mina dokument</li> </ul> |                  | -                  | <ul> <li>Skapa nytt dokument</li> <li>Ladda upp fil</li> <li>Ny länk</li> <li>Ny mapp</li> <li>Information</li> <li>Redigera</li> <li>Kommentera</li> <li>Ladda ner</li> <li>Ta bort</li> </ul> |
| <ul> <li>Projektgrupper</li> <li>Podcast</li> </ul>                                                                                                    |                                                                                                    |                  |                    | Destination                                                                                                    |
| 🛛 Loggbok                                                                                                    |                                                                                                    |                  |                    | Mina dokument                                                                                                    |
| Länkar                                                                                                    |                                                                                                    |                  |                    | Flytta Kopiera                                                                                                    |

### Vanliga frågor

Klicka på vanliga frågor när du har frågor till din lärare. Kanske är det någon som undrat samma sak och då finns svaret där. I annat fall skriver du din fråga så svarar läraren så snart som möjligt och inom två arbetsdagar.

| trädgårds<br>akademin                        |                                                                               | 디 (o) Olästa PIM | ≗ (o) Kontakter online | 🕸 Hjälp |               |
|----------------------------------------------|-------------------------------------------------------------------------------|------------------|------------------------|---------|---------------|
| Aktiviteter Personligt Komn                  | nunikation Support                                                            |                  |                        |         | Pia Student 🙎 |
| Startsida > Mina aktiviteter > YH841: Arbets | sledning > Vanliga frågor                                                     |                  |                        |         |               |
| YH841: Arbetsled                             | ning                                                                          |                  |                        |         |               |
| 🗆 Aktivitet                                  | Vanliga frågor                                                                |                  |                        |         |               |
|                                              | Har du en fråga? Du är förmodligen inte ensam. Just nu finns det inga vanliga | frågor.          |                        |         |               |
| ⊒ Māl & Framsteg<br>⊐ Innehåll               | 🕸 Ställ fråga                                                                 |                  |                        |         |               |
| Dokument                                     |                                                                               |                  |                        |         |               |
| ?? Vanliga frågor                            |                                                                               |                  |                        |         |               |
| © Kommunikation                              |                                                                               |                  |                        |         |               |
| ≗ Medlemmar                                  |                                                                               |                  |                        |         |               |
| 🖋 Anslagstavla                               |                                                                               |                  |                        |         |               |
| Diskutera                                    |                                                                               |                  |                        |         |               |
| 💱 Stall/besvara frågor                       |                                                                               |                  |                        |         |               |

## Inlämningar och redovisningar

Under kursens gång kommer du att redovisa på olika sätt. Följ instruktionerna för varje uppgift.

Ett sätt är att redovisa skriftligt i ett dokument, exempelvis ett worddokument. Det sparar du först lokalt i din dator. När du är klar och vill lämna in loggar du in till din kurs och klickar på Välj fil > Lämna in.

I kommentarsrutan kan du skriva en kort kommentar till din lärare. Använder du webbläsaren Firefox kan du klicka på mikrofonen och tala in ett meddelande.

| · Del 2(2): Rapport     · Prestation & feedback     · Iedarskan                                                                 | omtattningen.<br>• Fokusera på uppgiften.<br>• G-nivå: 90/128 poäng (70%), VG-nivå: + 60/80 poäng (75%) |
|----------------------------------------------------------------------------------------------------|----------------------------------------------------------------------------------------------------|
| • 1. Rollen chef/ledare     • 2. Verktyg för chefer     • 3. Verktyg för ledare                                                 | Ett stort lycka till!!!                                                                                 |
| <ul> <li>4. Gruppsykologi</li> <li>5. Ledarskapspsykologi</li> <li>6. Information</li> </ul>                                    | © Trädgårdsakademin <u>www.trga.se</u>                                                                  |
| <ul> <li>7. Kommunikation</li> <li>8. Beslutsprocessen</li> <li>9. Delegering och uppfölj</li> <li>20. Besklemläming</li> </ul> |                                                                                                    |
| <ul> <li>10. Fröhennösinng</li> <li>11. Ramar och befogenhe</li> <li>12. Föredöme</li> <li>13. Rekryteringsprocessen</li> </ul> | Lämna in uppgift<br>Kommenter                                                                           |
| <ul> <li>14. Sammanfattning</li> <li>Gruppuppgift: Ledarskap</li> <li>Arbetsmiljö</li> </ul>                                    |                                                                                                    |
| <ul> <li>→ Examination</li> <li>● Tentamen Ledarskap</li> <li>• Tentamen Arbetsmiljö</li> </ul>                                 |                                                                                                    |
| Avslut  Dolument                                                                                                    | The <u>Stavningskontroll</u>                                                                            |
| <ul> <li>Ø Vanliga frågor</li> </ul>                                                                                            | Ingen fil är vald.                                                                                      |
| Kommunikation                                                                                                    | Maximal filstorlek: 50 MB                                                                               |
| ≗ Medlemmar<br>∦ Anslagstavla                                                                                                   | Lämna in                                                                                                |